Description of plugin Features of software license use Restrictions General order Installation of CodeMeter software Creating license request Installation of "APTO stream processing (Linear Acoustic)" plugin software Configuration of "APTO stream processing (Linear Acoustic)" plugin Applying of licenses Checking information about licenses

# **Description of plugin**

The "APTO stream processing (Linear Acoustic)" plugin allows you to normalize output audio signal during real-time broadcasting ("on-the-fly") without preliminary processing.

Linear Acoustic company adaptive algorithms (APTO) are used.

The plugin works with products based on FDExt boards (FD322, FD422, FD722, FD842, FD788) or in solutions that do not use board but work with the FDExtSrvs service (for example, Forward TS IP).

The "APTO stream processing (Linear Acoustic)" plugin is a software option additional to the main software. The "APTO stream processing (Linear Acoustic)" plugin is purchased separately. The license is purchased for 1 stereo sound channel.

Important! The "APTO stream processing (Linear Acoustic)" plugin is an additional software option that is purchased separately.

All who want are provided with a temporary license for a period of 1 month to test work of the plugin if necessary. Please inform us about number of your FDExt series board (FD322, FD422, FD722, FD842, FD788). You may also tell the Support department HASP key number and you will be provided with a temporary license then. How to identify number of board or HASP-key study <u>here</u>.

# Features of software license use

The "APTO stream processing (Linear Acoustic)" plugin uses a virtual key with software license. The license is linked to computer, i.e. it is computer dependent. The license must be used only on computer where request for temporary or permanent license is made and where virtual key is created.

The computer where the plugin is tested may differ from computer on which the plugin with permanent license will work.

It is possible to transfer license from one machine to another one in the following cases:

- physical malfunction of computer (for example, failure of system hard disk)
- upgrade of computer in order to improve its features (for example, processor performance)

Important! When contacting the Support ( <u>forward@softlab.tv</u> ) or the Sales (<u>sales@softlab.tv</u>) department concerning transfer of license from one PC to another one inform on serial number of license - see the <u>"</u><u>Information on licenses</u> section.

# Restrictions

- The "APTO stream processing (Linear Acoustic)" plugin does not work with products based on the FD300 board.
- The plugin requires a 64-bit operating system. List of supported OS.
- The CodeMeter software of version not earlier than 6.20 (see the "Installing CodeMeter software" section) must be preinstalled.

# **General order**

#### Receiving temporary license for testing

- 1. Install the CodeMeter software (see the <u>"Installation of CodeMeter software</u>" section).
- 2. Collect information for license request (see the <u>"Creating license request"</u> section).

Important! Computer dependent license is used. So, license request must be created on computer where plugin will be tested or work under a permanent license.

- 3. Send a file with information (with the WibuCmRac extension) either to the Sales (<u>sales@softlab.tv</u>) or to the Support department (<u>forward@softlab.tv</u>).
- 4. Get a file with temporary license (with the WibuCmRaU extension) from either the Sales or the Support department.
- 5. Apply file with temporary license (see the <u>"License applying"</u> section).
- 6. Check information on licenses (see the <u>"Checking information about licenses</u> section).
- 7. Install software for "APTO stream processing (Linear Acoustic)" plugin (see the <u>"Installation of software for the</u> <u>"APTO stream processing (Linear Acoustic) plugin"</u> section).
- 8. Configure plugin (see the <u>"Configuration of the "APTO stream processing (Linear Acoustic) plugin</u>" section).
- 9. Reboot PC.

# Applying permanent license after purchasing the plugin

# Important! It is supposed that CodeMeter software and software for the "APTO stream processing (Linear Acoustic)" plugin are installed. If not than examine corresponding sections of the document.

1. Collect information for license request (see the <u>"Creating license request"</u> section).

# Important! Computer dependent license is used. So, license request must be created on computer where plugin will be tested or work under a permanent license.

- 2. Send a file with information (with the WibuCmRac extension) either to the Sales (<u>sales@softlab.tv</u>) or to the Support department (<u>forward@softlab.tv</u>).
- 3. Get a file with permanent license (with the WibuCmRaU extension).
- 4. Apply file with permanent license (see the <u>"License applying"</u> section).
- 5. Check information on licenses (see the <u>"Checking information about licenses</u> section).

6. Reboot PC.

# Installation of CodeMeter software

1. Preinstal the CodeMeter software of version not earlier than 6.20 for "APTO stream processing (Linear Acoustic)" plugin.

You can download CodeMeter software from the developer's site: https://www.wibu.com/us/support/user/downloads-user-software.html

2. Run CodeMeter software installer.

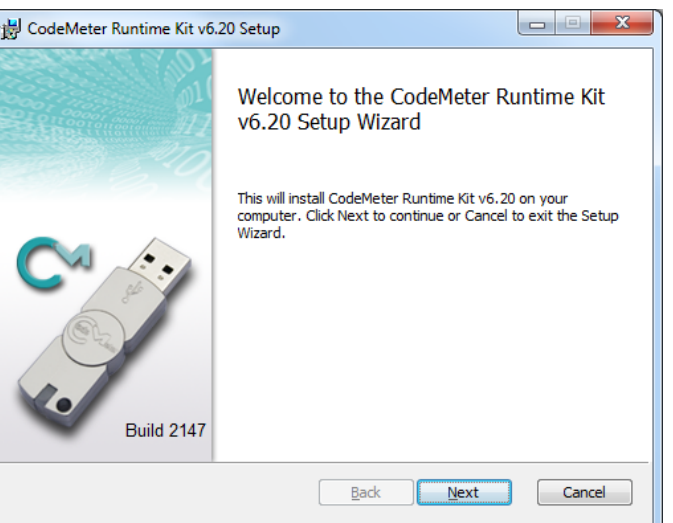

3. Accept an end-user license agreement.

| 😸 CodeMeter Runtime Kit v6.20 Setup                                                                                                    |
|----------------------------------------------------------------------------------------------------|
| End-User License Agreement Please read the following license agreement carefully                                                                                                    |
| WIBU-SYSTEMS AG, Karlsruhe, Germany and Wibu-Systems USA Inc.,<br>Edmonds, WA, USA<br>Software License Agreement, Single Use License<br>CodeMeter and WibuKey Software<br>PLEASE READ THIS SOFTWARE LICENSE AGREEMENT ("LICENSE")<br>BEFORE USING THE SOFTWARE, BY USING THE SOFTWARE, YOU<br>ARE AGREEING TO BE BOUND BY THE TERMS OF THIS LICENSE. IF<br>YOU ARE ACCESSING THE SOFTWARE ELECTRONICALLY, SIGNIFY<br>YOUR AGREEMENT TO BE BOUND BY THE TERMS OF THIS LICENSE<br>BY CLICKING THE "AGREE/ACCEPT" BUTTON. IF YOU DO NOT AGREE<br>TO THE TERMS OF THIS LICENSE. RETURN THE WIBU-SYSTEMS |
| Print Back Next Cancel                                                                                                    |

4. Choose installation scope of CodeMeter software.

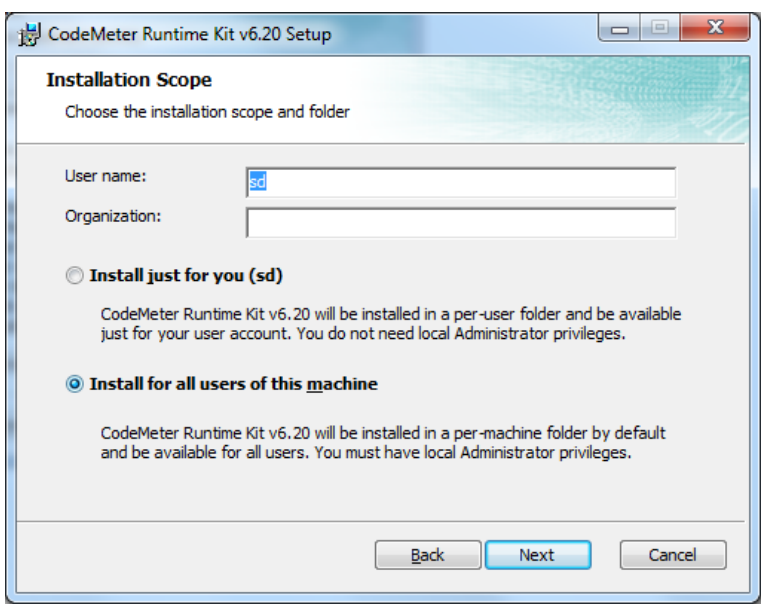

5. Select directory where CodeMeter software is installed.

| 📙 CodeMeter Runtime Kit v6.20 Setup                               |                                                                                                    |  |  |  |
|-------------------------------------------------------------------|----------------------------------------------------------------------------------------------------|--|--|--|
| Custom Setup<br>Select the way you want features to be installed. |                                                                                                    |  |  |  |
| Click the icons in the tree below to change t                     | the way features will be installed.                                                                                                    |  |  |  |
| CodeMeter Runtime Kit                                             | This features installs the CodeMeter<br>Runtime Kit on your computer.                                                                        |  |  |  |
|                                                                   | This feature requires 32MB on your hard<br>drive. It has 2 of 2 subfeatures selected.<br>The subfeatures require 19MB on your<br>hard drive. |  |  |  |
|                                                                   | Browse                                                                                                    |  |  |  |
| Reget Disk Usage                                                  | Back Next Cancel                                                                                                    |  |  |  |

6. Start installation of CodeMeter software.

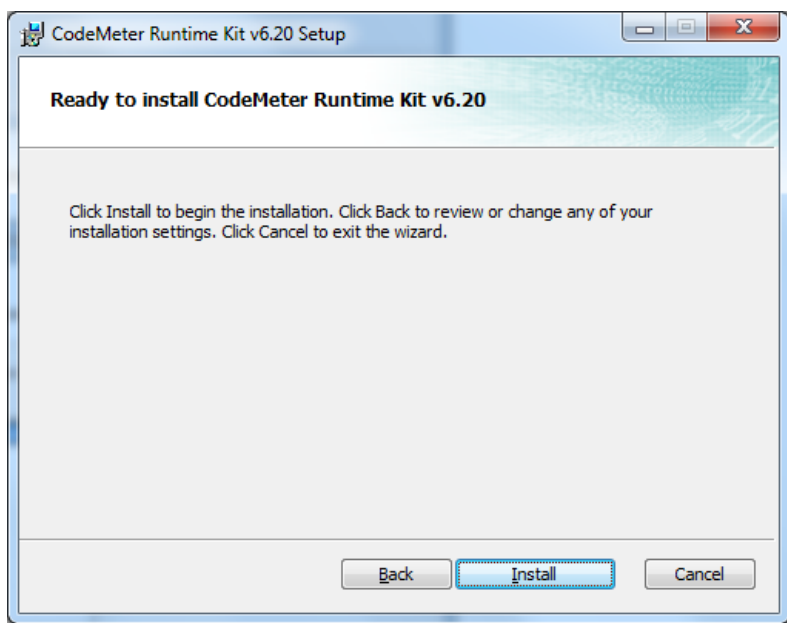

7. Wait finish of installation.

| B CodeMeter Runtime Kit v6.20 Setup                                      |        |
|--------------------------------------------------------------------------|--------|
| Installing CodeMeter Runtime Kit v6.20                                   |        |
| Please wait while the Setup Wizard installs CodeMeter Runtime Kit v6.20. |        |
| Status:                                                                  |        |
|                                                                          |        |
|                                                                          |        |
|                                                                          |        |
|                                                                          | Cancel |
| <u>B</u> ack Next                                                        | Cancel |

8. Exit the Setup Wizard.

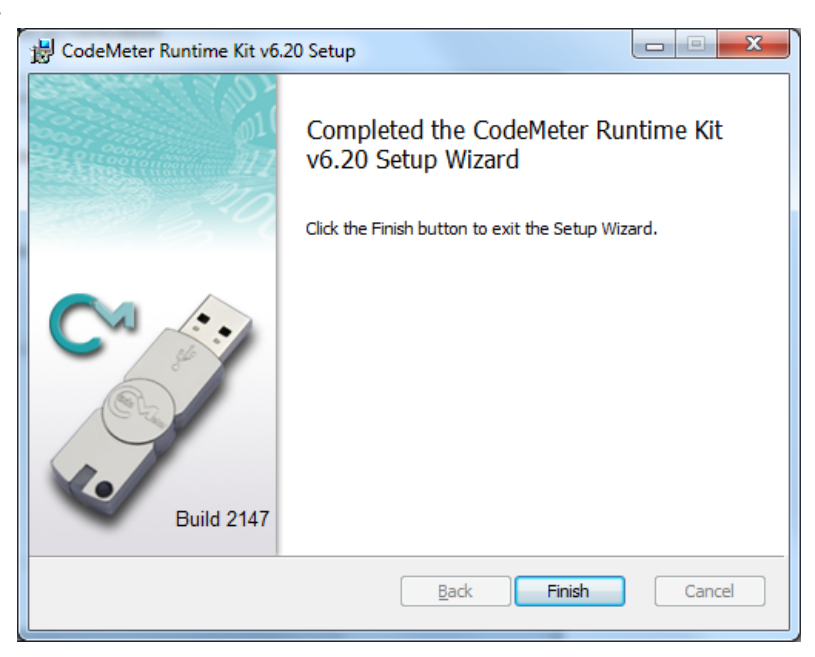

9. The CodeMeter software icon in the notification area (system tray) appears.

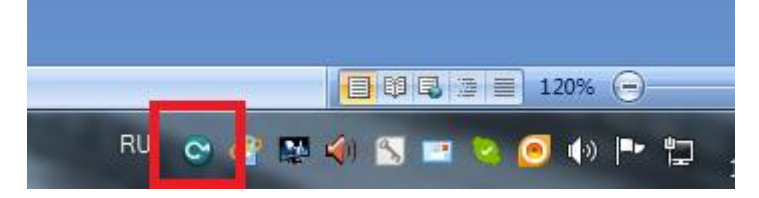

### **Creating license request**

Creating license request is necessary for getting a temporary license for testing or permanent after plugin purchasing.

Important! Computer dependent license is used. So, license request must be created on computer where plugin will be tested or work under a permanent license.

1. Right-click CodeMeter software icon in notification area (system tray).

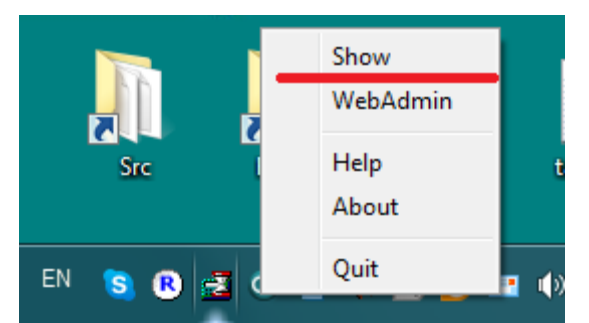

- 2. Select "Show" in the opened menu. Run the CodeMeter Control Center application.
- 3. Drag and drop the specific LinearAcoustic\_APTO\_stream\_OEM.WBB file into the program window to the "License" tab. You may download this file <u>here</u>.

|                               | File Process View Help                                               |        |
|-------------------------------|----------------------------------------------------------------------|--------|
|                               | License Events                                                       |        |
|                               | Suffer a coustic APTO.stream C Name: Linear Acoustic APTO.stream OEM |        |
|                               | Serial: 32767-59201                                                  |        |
|                               | Version: CmActLicense 1.19                                           |        |
|                               |                                                                      |        |
|                               |                                                                      |        |
| Linea/Acousti<br>c APTO sirea | Status: 🎯 Empty license container                                    |        |
| m_0EM/WBB                     | Activate License Remove License                                      |        |
|                               | CodeMeter is started.                                                | oAdmin |

Temporary virtual key is created.

4. Click "Activate License".

| CodeMeter Control Center                               |                                       |
|--------------------------------------------------------|---------------------------------------|
| <u>F</u> ile <u>P</u> rocess <u>V</u> iew <u>H</u> elp |                                       |
| License Events                                         |                                       |
| Linear Acoustic APTO.stream C<br>32767-59201           | Name: Linear Acoustic APTO.stream OEM |
|                                                        | Serial: 32767-59201                   |
|                                                        | Version: CmActLicense 1.19            |
|                                                        |                                       |
|                                                        |                                       |
|                                                        |                                       |
|                                                        | Status: 🎯 Empty license container     |
|                                                        | Activate License Remove License       |
| CodeMeter is started.                                  | WebAdmin                              |

5. The CodeMeter Field Activation Service assistant runs. It assists in collecting information and applying licenses.

| CmFAS Assistant | ? ×                                                                                                    |  |
|-----------------|----------------------------------------------------------------------------------------------------|--|
|                 | Welcome to the CmFAS Assistant!<br>The CodeMeter Field Activation Service (CmFAS) assistant helps you adding,<br>changing and deleting licenses from the license management system CodeMeter.<br>With the CmFAS assistant you can create license request files, which you can send<br>to the vendor of the software by email. You can also import the received license<br>update files with the CmFAS assistant into the license management and create a<br>receipt of the import for the vendor. |  |
|                 | < <u>B</u> ack <u>N</u> ext > <u>H</u> elp                                                                                                    |  |

6. Click "Next". Then select "Create license request".

| CmFAS Assistant | ? ×                                                                                                    |
|-----------------|----------------------------------------------------------------------------------------------------|
|                 | Please select the desired action                                                                                     |
|                 | Oreate license request                                                                                               |
|                 | Choose this option if you want to create a license request file in order to send it to the vendor of the software.   |
|                 | Import license update                                                                                                |
| -               | Choose this option, if you received a license update file from the software<br>vendor and want to import this file.  |
|                 | Create receipt                                                                                                    |
|                 | Choose this option if you want to confirm the successful import of a license<br>update file for the software vendor. |
|                 |                                                                                                    |
|                 |                                                                                                    |
|                 |                                                                                                    |
|                 |                                                                                                    |
|                 | < <u>B</u> ack <u>N</u> ext > <u>H</u> elp                                                                           |
|                 |                                                                                                    |

7. Select path to file where information is saved. Then click "Commit"

| CmFAS Assistant | ? ×                                                                                                    |
|-----------------|----------------------------------------------------------------------------------------------------|
|                 | Please select the file name                                                                                                    |
|                 | F:\LA\32767-59201.WibuCmRaC                                                                                                    |
|                 | Select a file name for storing the license request file file. Then click on 'commit' to create the file. You can then send this file to the vendor by email. |
|                 | < <u>B</u> ack Commit <u>H</u> elp                                                                                                    |

8. Click "Finish". Close Assistant and the CodeMeter Control Center program.

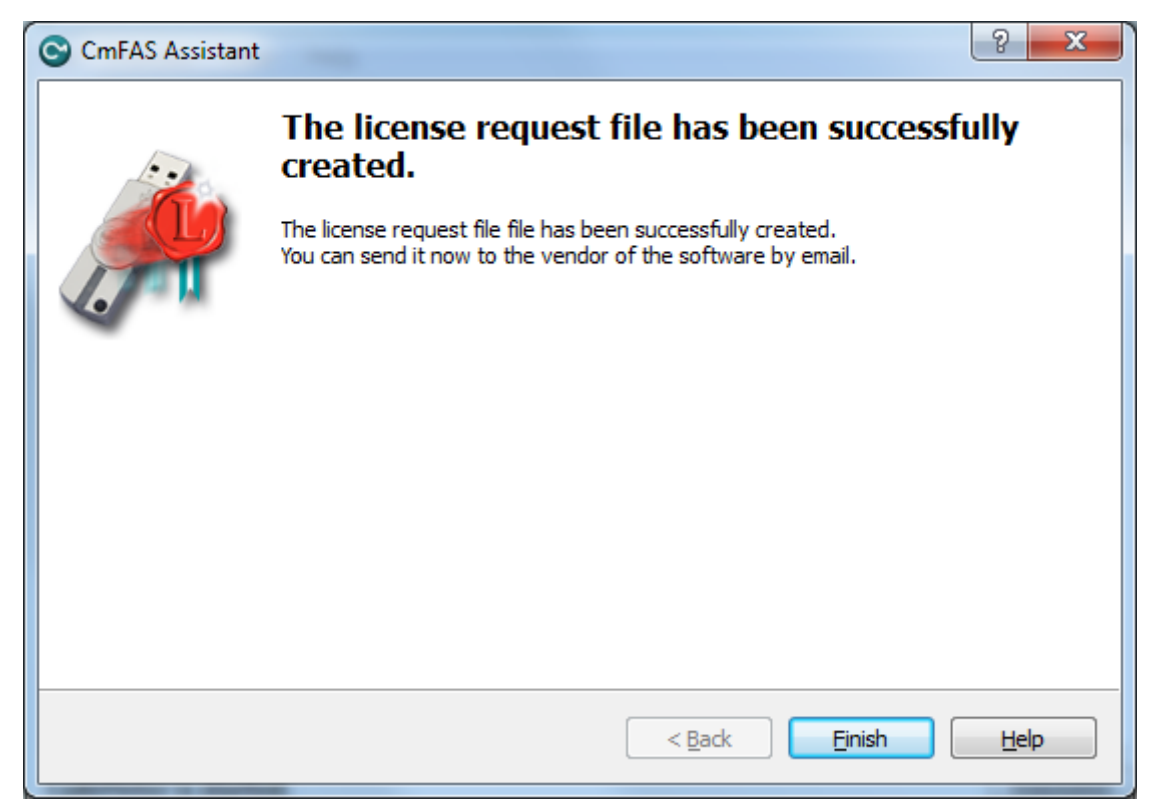

9. Send license request file (with the WibuCmRac extension) to the Support (<u>forward@softlab.tv</u>) or the Sales department (<u>sales@softlab.tv</u>).

# Installation of "APTO stream processing (Linear Acoustic)" plugin software

Run plugin <u>installer</u>. Select "APTO stream processing (Linear Acoustic)" on the "Select Components" page.

Important! The "APTO stream processing (Linear Acoustic)" item can be absent in the list with plugins if:

- OS different from 64-bit is used
- CodeMeter software is not installed or its version below 6.20 is installed

| 💑 Setup - ForwardPlugins                                                                                                  |                |
|----------------------------------------------------------------------------------------------------|----------------|
| Select Components<br>Which components should be installed?                                                                | 1              |
| Select the components you want to install; clear the components you o install. Click Next when you are ready to continue. | do not want to |
| IPOut/ASIOut and IPInput/ASIInput files                                                                                   | 0,1 MB 🔺       |
| NDIInput and NDIOutput files                                                                                              | 0,6 MB         |
| IP2PostPlay files                                                                                                    | 1,7 MB         |
| MXF Playback files                                                                                                    | 1,9 MB         |
| SLScreenCapture files                                                                                                    | 3,8 MB         |
| Srt2Teletext files                                                                                                    | 0,2 MB         |
| SLSocials files                                                                                                    | 5,6 MB         |
| APTO stream processing (Linear Acoustic)                                                                                  | =              |
| SLSportTitler files                                                                                                    | 14,8 MB        |
| SLAdsRemover files                                                                                                    | 1,2 MB 👻       |
| Current selection requires at least 0,9 MB of disk space. Select all ForwardPlugins 5.8,900                               | Deselect all   |
| < Back Next >                                                                                                    | > Cancel       |

Next procedure of plugin installation is as usual.

# Configuration of "APTO stream processing (Linear Acoustic)" plugin

Run the FDConfig2 program when plugin is installed.

| •           |                                                                                      | Decoder #1                                                                          |                                | Decoder #2                                                                       | 21  |
|-------------|--------------------------------------------------------------------------------------|-------------------------------------------------------------------------------------|--------------------------------|----------------------------------------------------------------------------------|-----|
|             | CVBS+YC[A1+A2,3]<br>CVBS+YC[B1+B2,3]<br>Virtual inputs<br>VBI                        | License present                                                                     |                                | 5761 50<br>License present                                                       |     |
| +IP         | Other                                                                                | Output #1                                                                           |                                | Output #2                                                                        | 2   |
| . +IP       |                                                                                      | ouque » 1                                                                           |                                | ouput #2                                                                         |     |
|             | Registration info:<br>Found 2 valid key(s) {0x1F95<br>{0x670936CA6EA08029.Plug       | 8077AA3BE2C5.Plugin_IPCamera (lic: 1), 0<br>in_SLAdsRemover (lic: 7), 0xAAA24611BAB | x95975C37371A<br>B6197.FD322_D | 86ED.Demo_TS (lic: 1)} and 2 invalid key<br>emo (lic: 1)} for selected board !!! | (s) |
| ut #2<br>#2 | Registered product<br>Plugin_IPCamera (lic: 1)<br>Demo_TS (lic: 1)<br>Software info: | S:                                                                                  |                                |                                                                                  |     |

Click "Audio processing ... ".

| Audio P | rocessing  | 9          |                    | ×      |
|---------|------------|------------|--------------------|--------|
| Input   | t's delay  |            |                    |        |
| 1L (M   | lono 1) (  | )          | 2L (Mono3)         | 0      |
| 1R (M   | lono2) (   | )          | 2R (Mono4)         | 0      |
| Outp    | ut's delay | /          |                    |        |
| Out     | out #1 0   |            | Output #2          | 0      |
| APTO    | ) Stream ( | processing | , by Linear Acoust | ic     |
|         | Output #1  | 1          | Output             | #2     |
|         | Pro        | file EBU F | 128                | -      |
| Tar     | get loudn  | ess -23 Ll | UFS 🔻              |        |
| Ada     | ptaion spe | eed 60     | × %                |        |
| H       | listory de | pth 180    | sec                |        |
| Re      | eset       |            | Save               | Cancel |

Select for which of output channels the plugin should be used in the "Audio Processing" opened dialog window in the "APTO Stream processing, by Linear Acoustic" group.

You may select necessary profile from the "Profile" list.

Settings:

- "Target loudness" denotes target value of level (in LUFS) for selected profile;
- "Adaptation speed" denotes speed of response to changes in sound level; the higher, the adjustment to target level is faster but with reasonably high sound distortion;
- "History depth" denotes time interval when analysis of sound parameters is executed.

Click "Save" to exit the FDConfig2 program.

# **Applying of licenses**

1. Licenses (both temporary and permanent) are in the file with the WibuCmRaU extension.

Important! Computer dependent license is used. So, license request must be created on computer where plugin will be tested or work under a permanent license.

2. Right-click CodeMeter software icon in notification area (system tray) to apply licenses.

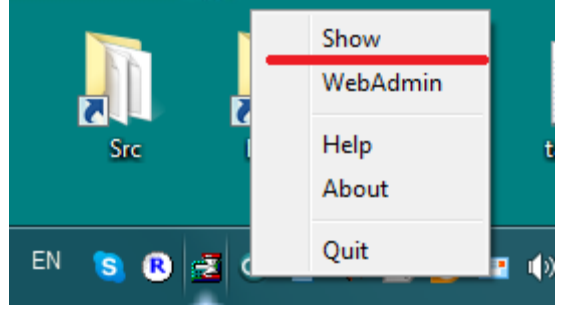

3. Select "Show" in the appeared menu. Run the CodeMeter Control Center application. Then click "License Update".

| CodeMeter Control Center                    |                                            |
|---------------------------------------------|--------------------------------------------|
| <u>File Process View H</u> elp              |                                            |
| License Events                              |                                            |
| LinearAcousticAPTOloudnessN<br>128-13309061 | Name: LinearAcousticAPTOloudnessMonoStereo |
|                                             | Serial: 128-13309061                       |
|                                             | Version: CmActLicense 1.19                 |
|                                             |                                            |
|                                             |                                            |
|                                             |                                            |
|                                             | Status: 🕒 License activated                |
|                                             | License Update Femove License              |
| CodeMeter is started.                       | WebAdmin                                   |

4. CmFAS Assistant for collecting information and applying licenses is run.

| CmFAS Assistant | ? ×                                                                                                    |
|-----------------|----------------------------------------------------------------------------------------------------|
|                 | Welcome to the CmFAS Assistant!<br>The CodeMeter Field Activation Service (CmFAS) assistant helps you adding,<br>changing and deleting licenses from the license management system CodeMeter.                                                                                                    |
|                 | With the CmFAS assistant you can create license request files, which you can send<br>to the vendor of the software by email. You can also import the received license<br>update files with the CmFAS assistant into the license management and create a<br>receipt of the import for the vendor. |
|                 |                                                                                                    |
|                 | < <u>B</u> ack <u>H</u> elp                                                                                                    |

5. Select "Import license update".

| CmFAS Assistant | ? ×                                                                                                    |
|-----------------|----------------------------------------------------------------------------------------------------|
|                 | Please select the desired action                                                                                      |
|                 | Create license request                                                                                                |
|                 | Choose this option if you want to create a license request file in order to send it<br>to the vendor of the software. |
|                 | Import license update                                                                                                 |
| -               | Choose this option, if you received a license update file from the software<br>vendor and want to import this file.   |
|                 | Create receipt                                                                                                    |
|                 | Choose this option if you want to confirm the successful import of a license<br>update file for the software vendor.  |
|                 |                                                                                                    |
|                 |                                                                                                    |
|                 |                                                                                                    |
|                 | < <u>B</u> ack <u>N</u> ext > <u>H</u> elp                                                                            |

6. Select file with licenses. Click "Commit".

| CmFAS Assistant | ? ×                                                                                                    |
|-----------------|----------------------------------------------------------------------------------------------------|
|                 | Please select the file name                                                                                                    |
|                 | F:/LA/32767-59201.wibucmrau                                                                                                    |
|                 | Select a file under which the license update file is stored on your computer. Then click<br>on 'commit' to import the new licenses. |
|                 | < <u>B</u> ack Commit <u>H</u> elp                                                                                                  |

- 7. Message about successful applying of registrations appears. Close the Assistant.
- 8. Exit the CodeMeter Control Center program. Check newly applied licenses see the <u>"Checking information</u> <u>about licenses"</u> section.

### **Checking information about licenses**

Right-click CodeMeter software icon in notification area (system tray).

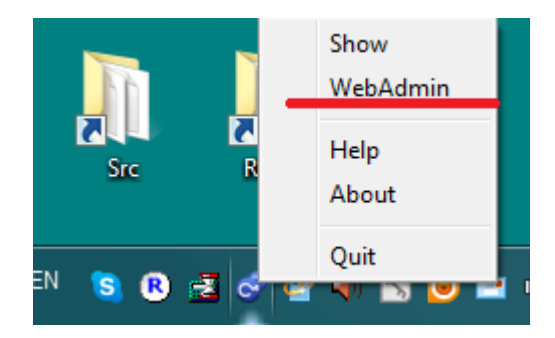

Select WebAdmin item in the appeared window. Corresponding page in the browser opens. Click link with 1070 code product on the "Container" tab.

| SYSTEMS      | CodeMeter WebAdmin |                          |                 |                      |                     |                 | C             |  |
|--------------|--------------------|--------------------------|-----------------|----------------------|---------------------|-----------------|---------------|--|
| Dashboard    | Container ~        | License Monitoring ~     | Diagnosis 🗸     | Configuration ~ Info |                     |                 |               |  |
| All Containe | er LinearAcou      | sticAPTOloudnessMonoSter | eo (128-1330908 | 37)                  |                     | 0               | English (US)  |  |
| C            | LinearAcou         | sticAPTOloudnessMon      | oStereo         | 128-13309087         |                     | CmActLicense    | 9 1.19 🌘      |  |
| <u>_</u> 2   | ▲ Licenses         | ✓ CmContainer Info       | 💙 User Data     |                      |                     |                 |               |  |
| A 500        | 0124 Minne         | tonka                    |                 |                      |                     |                 |               |  |
| Product Code | n Name             |                          |                 | Unit Counter         | Valid Until         | License Quantit | y Feature Map |  |
| 1070         | D LnearAcousticA   | PTOloudnessMonoStereo    |                 | n/a                  | 2018-05-01 06:00:00 |                 | 1 n/a         |  |

You can see information about license index, time of validity and quantity on opened page.

| JIBU<br>YSTEMS                                                                               | C                                                   | odeMeter Web                                                                                                   | Admin                                                                                         |             | (              |
|----------------------------------------------------------------------------------------------|-----------------------------------------------------|----------------------------------------------------------------------------------------------------|-----------------------------------------------------------------------------------------------|-------------|----------------|
| ashboard Container ~                                                                         | License Monitoring ~ Di                             | iagnosis ~ Configuration ~                                                                                     | Info                                                                                          |             |                |
| All Container LinearAcoust                                                                   | icAPTOloudnessMonoStereo (128-1                     | .3309087) Firm Code 5000124                                                                                    | Product Code 1070                                                                             | 0           | 🖼 English (US) |
| roduct Item Det                                                                              | alls<br>0 of CmContainer "LinearAcc                 | ousticAPTOloudnessMonoSter                                                                                     | eo" (128-13309087)                                                                            |             |                |
| roduct Item Det<br>Product Item 5000124:107                                                  | alls<br>0 of CmContainer "LinearAcc<br>Type Size (8 | ousticAPTOloudnessMonoSter<br>Bytes) Dependencies                                                              | eo" (128-13309087)<br>Value                                                                   |             |                |
| roduct Item Det<br>roduct Item 5000124:107<br>Product Item Option<br>Text                    | alls<br>0 of CmContainer "LinearAcc<br>Type Size (B | ousticAPTOloudnessMonoSter<br>Bytes) Dependencies<br>36                                                        | eo" (128-13309087)<br>Value<br>LinearAcousticAPTOloudness                                     | :MonoStereo |                |
| roduct Item Det<br>roduct Item 5000124:107<br>Product Item Option<br>Text<br>Expiration Time | alls<br>0 of CmContainer "LinearAcc<br>Type Size (B | ousticAPTOloudnessMonoStern<br>Bytes) Dependencies<br>36<br>4 data, serial, counter                            | eo" (128-13309087)<br>Value<br>LinearAcousticAPTOloudness<br>2018-05-01 06:00:00              | MonoStereo  |                |
| Product Item Det<br>Product Item 0ption<br>Text<br>Expiration Time<br>License Information    | alls<br>0 of CmContainer "LinearAcc<br>Type Size (8 | ousticAPTOloudnessMonoStern<br>sytes) Dependencies<br>36<br>4 data, serial, counter<br>9 data, serial, counter | eo" (128-13309087)<br>Value<br>LinearAcousticAPTOloudness<br>2018-05-01 06:00:00<br>APT234567 | MonoStereo  |                |

Important! When contacting the Support ( <u>forward@softlab.tv</u>) or the Sales (<u>sales@softlab.tv</u>) department concerning transfer of license from one PC to another one inform on serial number of license (s/n is circled in red). We recommend you to keep this index serial number not on the machine on which it is applied.